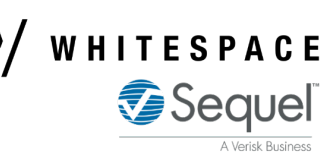

## **Update Signed Line Percentages on Browser (for Brokers)**

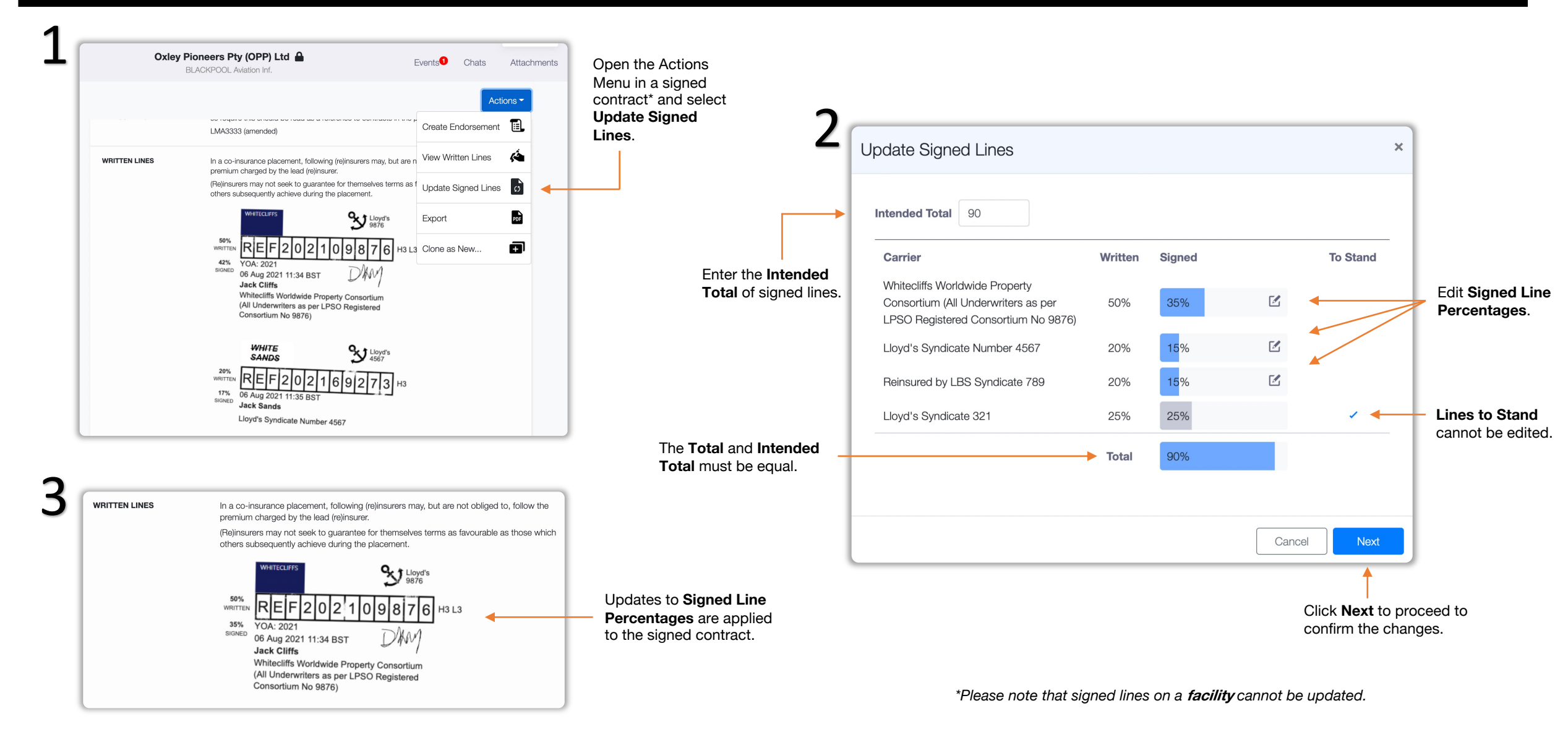

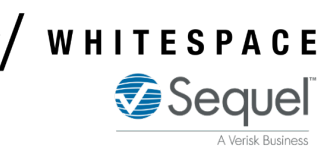

## **Update Signed Line Percentages on iOS (for Brokers)**

| SECURITY DETAILS                                                                                                    |                                                                                                    | contract* and select                                                                       |                                                                     |                                                                    |                                                                 |          |                                      |
|----------------------------------------------------------------------------------------------------|----------------------------------------------------------------------------------------------------|--------------------------------------------------------------------------------------------|---------------------------------------------------------------------|--------------------------------------------------------------------|-----------------------------------------------------------------|----------|--------------------------------------|
| LMA3333 (a                                                                                                    | Create Endorsement                                                                                                    | Update Signed                                                                              |                                                                     | INTENDED TOTAL                                                     | -                                                               |          |                                      |
| WRITTEN LINES In a co-insura<br>(re)insurers r<br>the premium<br>(Re)insurers<br>themselves t<br>others subse                                                                                             | rance View Written Lines 🏟                                                                                                    |                                                                                            | Enter the <b>Intended</b><br><b>Total</b> of signed lines.          | 90%                                                                |                                                                 |          |                                      |
|                                                                                                    | may Update Signed Lines                                                                                                    |                                                                                            |                                                                     | Whitecliffs Worldwide Property Consortium (All                     |                                                                 |          |                                      |
| placement.                                                                                                    | Clone as New                                                                                                    |                                                                                            |                                                                     | WRITTEN SIGNED                                                     |                                                                 |          |                                      |
| WHI                                                                                                    | Export PDF                                                                                                    |                                                                                            |                                                                     | 50%                                                                | 35%                                                             |          | Edit Signed Lin<br>Percentages.      |
| 50%<br>WRITTEN<br>42%<br>SIGNED<br>VOA: 2021<br>6 Aug 2021 11:34 BST<br>Jack Cliffs<br>Whitecliffs Worldwide<br>Property Consortium (All<br>Underwriters as per LPSO<br>Registered Consortium No<br>9876) |                                                                                                    |                                                                                            |                                                                     | Lloyd's Syndicate Number 4567                                      |                                                                 |          |                                      |
|                                                                                                    |                                                                                                    |                                                                                            |                                                                     | WRITTEN                                                            | SIGNED                                                          |          |                                      |
|                                                                                                    |                                                                                                    |                                                                                            |                                                                     | 20%                                                                | 15%                                                             |          |                                      |
|                                                                                                    |                                                                                                    |                                                                                            |                                                                     |                                                                    |                                                                 |          |                                      |
|                                                                                                    |                                                                                                    |                                                                                            |                                                                     | Reinsured by                                                       | LBS Syndicate 789                                               |          |                                      |
|                                                                                                    |                                                                                                    |                                                                                            |                                                                     | Reinsured by WRITTEN                                               | LBS Syndicate 789<br>SIGNED                                     |          |                                      |
| VRITTEN LINES In a co-insurar<br>(re)insurers ma                                                                                                    | nce placement, following<br>ay, but are not obliged to, follow                                                                                                    | 1                                                                                          |                                                                     | Reinsured by<br>WRITTEN<br>20%                                     | LBS Syndicate 789<br>SIGNED 15%                                 |          |                                      |
| VRITTEN LINES In a co-insurar<br>(re)insurers ma<br>the premium c<br>(Re)insurers m<br>themselves ter                                                                                                    | nce placement, following<br>ay, but are not obliged to, follow<br>harged by the lead (re)insurer.<br>Jay not seek to guarantee for<br>ms as favourable as those which                                                                                                    | ]                                                                                          |                                                                     | Reinsured by<br>WRITTEN<br>20%<br>Lloyd's Syndia                   | LBS Syndicate 789<br>SIGNED<br>15%<br>cate 321                  |          |                                      |
| VRITTEN LINES In a co-insurar<br>(re)insurers ma<br>the premium c<br>(Re)insurers m<br>themselves ter<br>others subseq<br>placement.                                                                      | nce placement, following<br>ay, but are not obliged to, follow<br>harged by the lead (re)insurer.<br>way not seek to guarantee for<br>rms as favourable as those which<br>uently achieve during the                                                                                                    | Updates to <b>Signed Line</b>                                                              |                                                                     | Reinsured by WRITTEN<br>20%<br>Lloyd's Syndia<br>WRITTEN           | LBS Syndicate 789<br>SIGNED<br>15%<br>cate 321<br>SIGNED        | TO STAND |                                      |
| NRITTEN LINES In a co-insurar<br>(re)insurers ma<br>the premium c<br>(Re)insurers m<br>themselves ter<br>others subseq<br>placement.                                                                      | the placement, following<br>ay, but are not obliged to, follow<br>harged by the lead (re)insurer.<br>way not seek to guarantee for<br>mis as favourable as those which<br>uently achieve during the                                                                                                    | Updates to <b>Signed Line</b><br><b>Percentages</b> are applied<br>to the signed contract. |                                                                     | Reinsured by<br>WRITTEN<br>20%<br>Lloyd's Syndia<br>WRITTEN<br>25% | LBS Syndicate 789<br>SIGNED<br>15%<br>Cate 321<br>SIGNED<br>25% | TO STAND | — Lines to Stand<br>cannot be edited |
| VRITTEN LINES In a co-insurar<br>(re)insurers ma<br>the premium c<br>(Re)insurers m<br>themselves ter<br>others subseq<br>placement.                                                                      | nce placement, following<br>ay, but are not obliged to, follow<br>harged by the lead (re)insurer.<br>ay not seek to guarantee for<br>ms as favourable as those which<br>uently achieve during the<br>UFFS<br>Participation<br>Participation<br>Partico<br>Participation<br>Participation<br>Participation<br>Participation<br>Partic | Updates to <b>Signed Line</b><br><b>Percentages</b> are applied<br>to the signed contract. | The Total and Intended                                              | Reinsured by<br>WRITTEN<br>20%<br>Lloyd's Syndia<br>WRITTEN<br>25% | LBS Syndicate 789<br>SIGNED<br>15%<br>cate 321<br>SIGNED<br>25% | TO STAND | Lines to Stand<br>cannot be edite    |
| WRITTEN LINES In a co-insurar<br>(re)insurers may<br>the premium c   (Re)insurers mathemselves ter<br>others subseq<br>placement.   50%   WHITEN<br>35%                                                   | the placement, following<br>ay, but are not obliged to, follow<br>harged by the lead (re)insurer.<br>way not seek to guarantee for<br>mis as favourable as those which<br>uently achieve during the<br>UFFS<br>9876<br>F 2 0 2 1 0 9 8 7 6<br>H3 L3<br>2021 11:34 BST                                                                                                    | Updates to <b>Signed Line</b><br><b>Percentages</b> are applied<br>to the signed contract. | The <b>Total</b> and <b>Intended</b><br><b>Total</b> must be equal. | Reinsured by<br>WRITTEN<br>20%<br>Lloyd's Syndia<br>WRITTEN<br>25% | LBS Syndicate 789<br>SIGNED<br>15%<br>cate 321<br>SIGNED<br>25% | TO STAND | — Lines to Stand cannot be edite     |
| WRITTEN LINES In a co-insurar<br>(re)insurers may<br>the premium c   (Re)insurers m<br>themselves ter<br>others subseq<br>placement.   50% WHTEC   SIONED YOA: 2<br>G Aug<br>Jack C<br>White              | Acce placement, following<br>ay, but are not obliged to, follow<br>harged by the lead (re)insurer.<br>way not seek to guarantee for<br>mis as favourable as those which<br>uently achieve during the<br>ULFS<br>Subject State<br>9876<br>F 2 0 2 1 0 9 8 7 6 H3 L3<br>2021<br>2021 11:34 BST<br>Wiffs<br>Wordwide                                                                                                    | Updates to <b>Signed Line</b><br><b>Percentages</b> are applied<br>to the signed contract. | The <b>Total</b> and <b>Intended</b><br><b>Total</b> must be equal. | Reinsured by<br>WRITTEN<br>20%<br>Lloyd's Syndic<br>WRITTEN<br>25% | LBS Syndicate 789<br>SIGNED<br>15%<br>Cate 321<br>SIGNED<br>25% | TO STAND | — Lines to Stand<br>cannot be edite  |